# Xerox WorkCentre<sup>™</sup> 7655/7665/7675

**ILMOITUS!** WC7655/7665/7675 -koneiden ohjelmistosta on nyt saatavilla versio 2.0. Sinun on ladattava koneesi ohjelmistoversiota vastaava tiedosto. On tärkeätä, että käytät koneesi ohjelmistoversiota varten tarkoitettua ajuria ja ohjeistoa.

Ota yhteyttä myyntiedustajaan, jos sinulla on kysyttävää version 1.0 päivittämisestä versioon 2.0.

## 1. Selvitä, mitkä tiedostot tulee ladata

Käytä apuna alla olevaa taulukkoa

| Jos järjestelmäohjelmiston versio alkaa seuraavasti: | Oikean tiedoston nimi sisältää<br>seuraavaa: |
|------------------------------------------------------|----------------------------------------------|
| 40.32.xxxxx (tai ESS 040.032.xxxxx)                  | Rev 1.0                                      |
| 40.33.xxxxx (tai ESS 040.033.xxxxx)                  | Rev 2.0                                      |

### 2. Selvitä järjestelmäohjelmiston nykyinen versio

Voit selvittää järjestelmäohjelmiston nykyisen version koneen tai työasemasi ääressä.

### Ohjelmistoversion selvittäminen koneen ääressä:

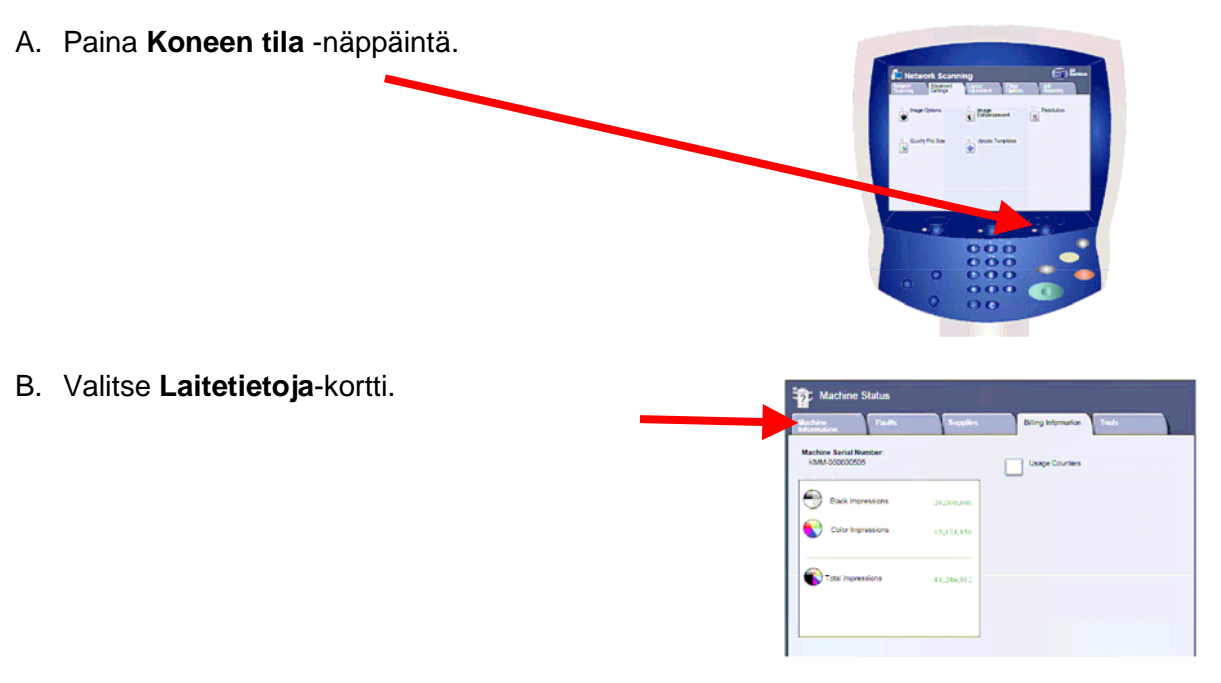

# Xerox WorkCentre<sup>™</sup> 7655/7665/7675

C. Tarkasta ohjelmiston versio Laitetietoja-kortin kohdasta Nykyinen ohjelmisto ja kirjoita se muistiin.

| Information Faults                                                                                                    | Supplies | Billing Information Tools |
|----------------------------------------------------------------------------------------------------|----------|---------------------------|
| General Information<br>Curtomer Support:<br>www.serar.com<br>1234601000<br>Michine Serial Number:<br>12440000001<br>Curvet System Software<br>0012000012000001<br>IP Adee<br>10.122.131.46 | _        | Paper Tray Status         |

#### Ohjelmistoversion selvittäminen työaseman ääressä:

- 1. Avaa selainikkuna. Kirjoita osoitekenttään koneen TCP/IP-osoite. Paina Enter.
- 2. Siirry Ominaisuudet-välilehdelle.
- 3. NapsautaYleiset asetukset ja sitten Konfigurointi.
- 4. Vieritä esiin alue Tulostimen asetukset ja tarkasta sieltä järjestelmäohjelmiston versio.

| Internet Services                     | XEROX WorkCentre 7675           | 🍇 admin - Logout   Home   Index   Site Map   Help |
|---------------------------------------|---------------------------------|---------------------------------------------------|
| Status Jobs Print Scan                | Properties Support              |                                                   |
|                                       | 1                               | lop of Page                                       |
| Properties                            | Printer Setup                   |                                                   |
| Configuration Overview<br>Description | System Software Version:        | 0.40.33.50500                                     |
| ▼General Setup                        | Net Controller Software Version | n: 0.040.033.50500                                |
| Configuration                         | LIL Coffuere Marsian:           | 040 22 50500                                      |
| Cloning                               | Of Software Version.            | 040.33.30300                                      |